# MANUAL PARA ACTUALIZAR CONTRASEÑA EN CORREO INSTITUCIONAL DEL HOSPITAL SAN JUAN DE LURIGANCHO.

## A. PASOS PARA ACCEDER AL PANEL DE INGRESO DE CORREO INSTITUCIONAL

- 1. Ingresar al Portal Institucional del Hospital San Juan de Lurigancho.
  - https://www.gob.pe/hsjl

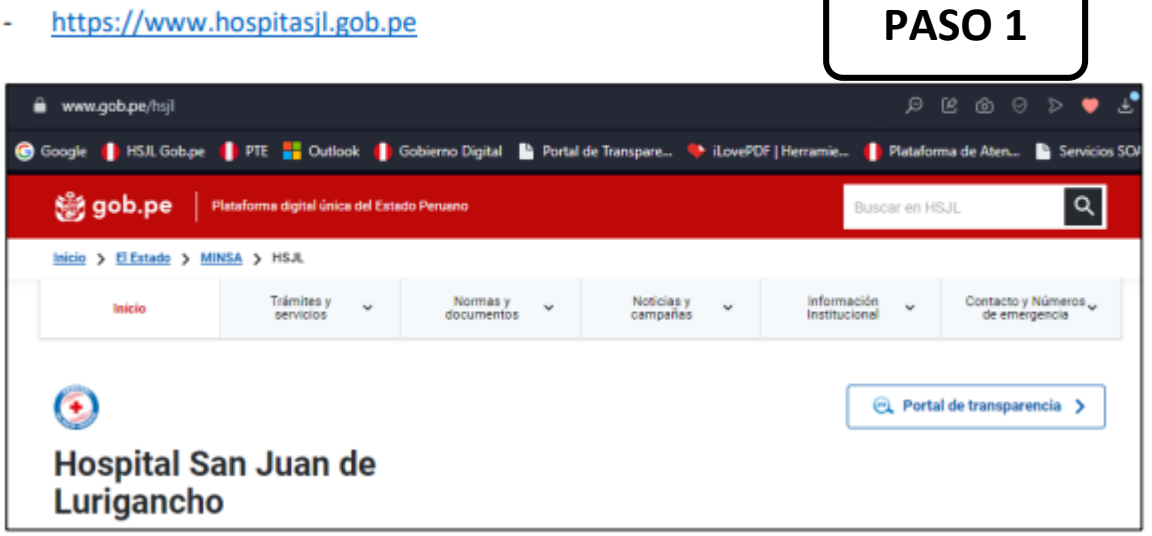

2. Luego de ingresar a la página del HSJL, dirigirse a la parte inferior de la Pagina web en el bloque de Enlaces y hacer **Clic en la opción Acceso a Correo Institucional.** 

|        | 👸 gob.pe 🛛 Plataforma digital únice                                                                                                    | a del Estado Peruano                                                        | Buscar en HSJL                                                                                                    |  |  |
|--------|----------------------------------------------------------------------------------------------------|-----------------------------------------------------------------------------|----------------------------------------------------------------------------------------------------|--|--|
| PASO 2 | Inicio > El Estado > MINEA > HSJ.<br>Inicio Trámites y<br>Servicios                                                                                                    | <ul> <li>Nomes y<br/>documentos</li> <li>Noticias y<br/>campañas</li> </ul> | Información v Contacto y Números<br>de emergencia                                                                                                    |  |  |
|        | د Te sirvió el contenido<br><u>Si No</u>                                                                                                    | o?<br>ا                                                                     | Hay algo que pueda mejorar en esta página?                                                                                                    |  |  |
|        | Enlaces de interés<br>Usuarios<br>• Informes<br>• Citas para Consulta Externa<br>• Telesalud<br>• Cartera de Servicios del HSJR.<br>• Observatorio Precios de<br>Medicamentos<br>• Tarifario |                                                                             | Enlaces para el servidor público<br>• Cartilla del Código de Ética de la Función<br>Pública<br>• Consulta de Boletas Electrónicas - HSJL<br>• Convocatorias CAS y Proceso Nombramiento<br>• Begistro Nacional del Personal de la Salud -<br>UNCOBILIS<br>• Acceso a correo Institucional |  |  |

3. Luego se visualizará la siguiente ventana.

|               | on de eman                                       |        |
|---------------|--------------------------------------------------|--------|
| <b>2</b> .  r | ndique su dirección de email.                    | PASO 3 |
| ontra         | seña                                             |        |
| ontra         | <b>seña</b><br>ndique la contraseña de su email. |        |

## B. INGRESO POR PRIMERA VEZ – USUARIO NUEVO

1. Ingresar a ventana de acceso del correo institucional luego digitar correo y Contraseña, después click en <u>Inicio de Sesión.</u>

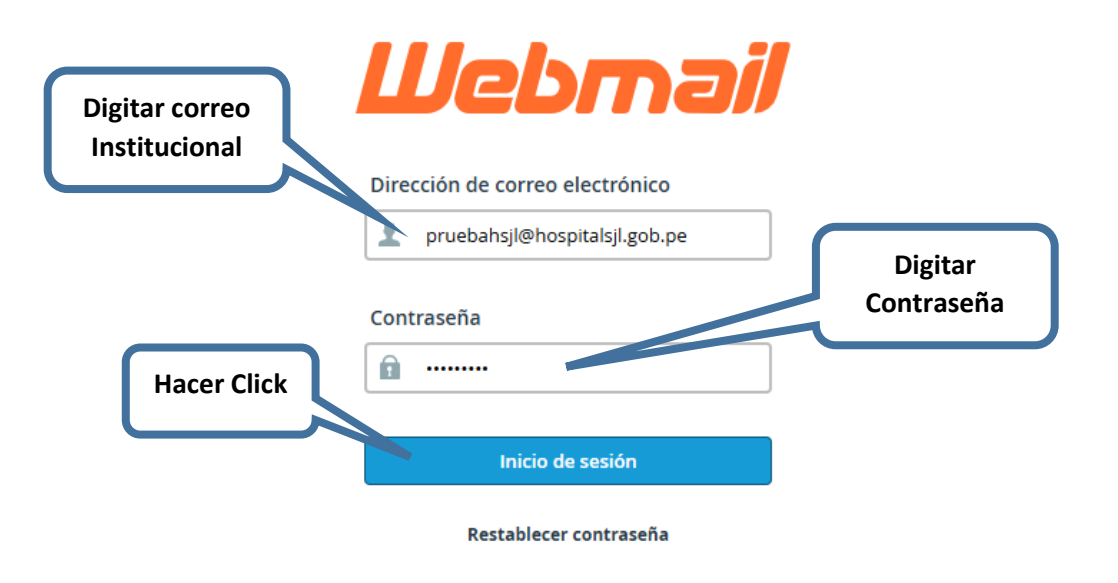

2. Luego se visualizará la siguiente Ventana y hacer click en el icono <u>Password</u> <u>& Security</u>

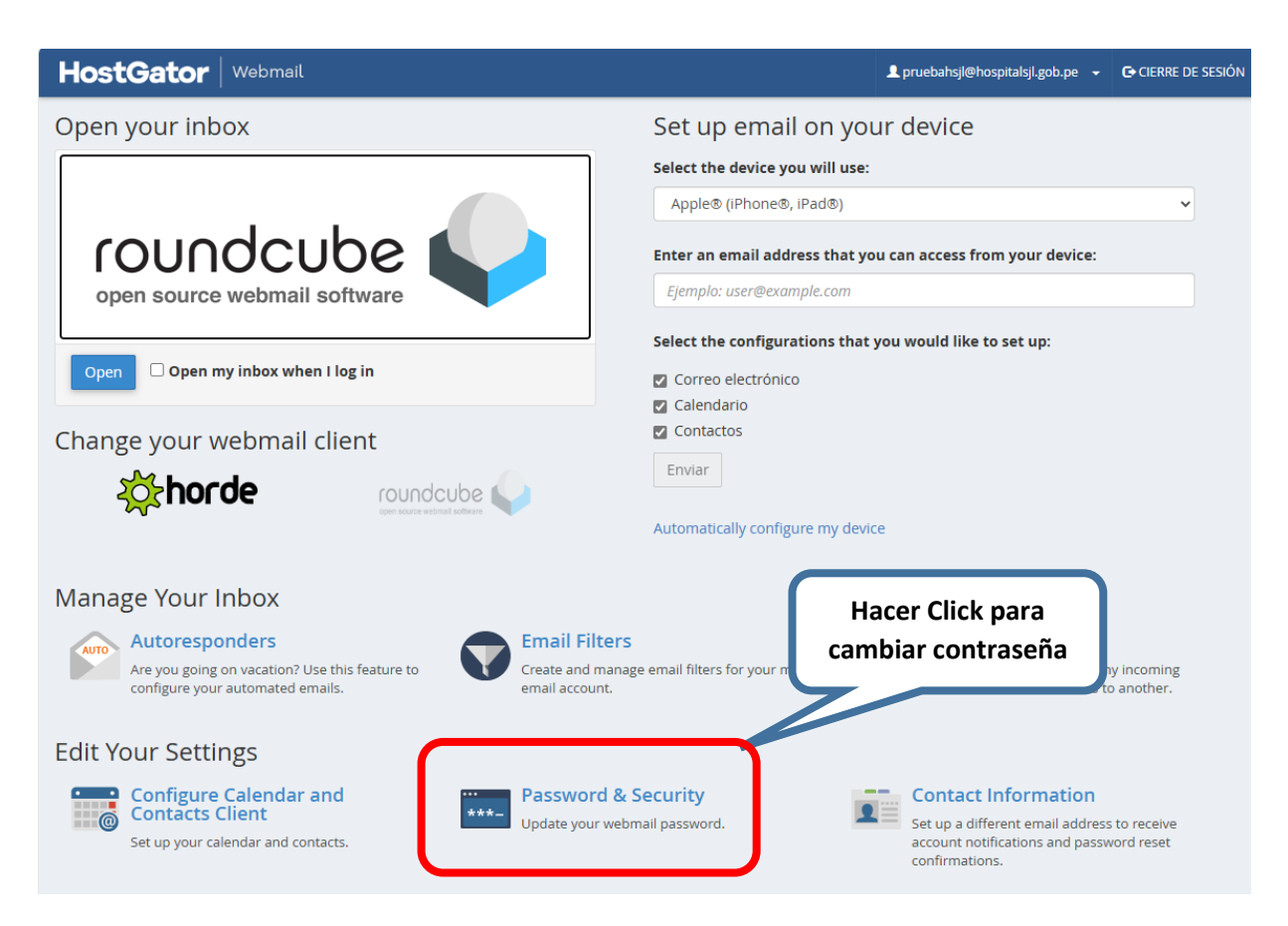

3. Luego se visualizará la venta de cambio de contraseña.

|                                 | HostGator Webmail                                                         |
|---------------------------------|---------------------------------------------------------------------------|
| 1. Ingresar<br>Nueva contraseña | 🔤 Seguridad de la & contraseña                                            |
|                                 | Escriba una nueva contraseña para esta cuenta.<br><b>Nueva contraseña</b> |
| 2. Ingresar<br>nuevamente       | Confirmar la nueva contraseña                                             |
| contraseña                      | Seguridad de la contraseña  Muy débil (0/100) 3. Click en Guardar         |
|                                 | Guardar                                                                   |

La Contraseña Ingresada debe incluir letras mayúsculas, minúsculas, números y algún carácter especial (%, \$, \*, @)

4. Luego se visualizará el mensaje<u>: "Éxito: Cambio su contraseña</u> <u>correctamente"</u> y hacer click en <u>Webmail</u> para regresar a la ventana anterior

| HostGator Webmail<br>venta anterior            |  |
|------------------------------------------------|--|
| Seguridad de la & contrasena                   |  |
| Escriba una nueva contraseña para esta cuenta. |  |
| Éxito: Cambió su contraseña correctamente.     |  |
| Nueva contraseña                               |  |
|                                                |  |
| Confirmar la nueva contraseña                  |  |
|                                                |  |
| Seguridad de la contraseña 🕄                   |  |
| Segura (76/100)                                |  |
| Guardar                                        |  |
| <b>CPanel</b> 102.0.36                         |  |

## 5. En la ventana hacer click en cerrar sesión.

| HostGator Webmail                 | L pruebahsjl@hospitalsjl.gob. ze 👻 CERRE DE SESIÓN                                                                                         |  |  |  |  |  |
|-----------------------------------|----------------------------------------------------------------------------------------------------|--|--|--|--|--|
| Open your inbox                   | Set up email on your device                                                                                                    |  |  |  |  |  |
| open source webmail software      | Select the device you will use:<br>Apple® (iPhone®, iPad®)<br>Enter an email address that you can access from<br>Ejemplo: user@example.com |  |  |  |  |  |
| Open Dopen my inbox when I log in | Correo electrónico Calendario Calendario                                                                                                   |  |  |  |  |  |
| Change your webmail client        | Contactos Enviar Automatically configure my device                                                                                         |  |  |  |  |  |

6. Ingresar a ventana de acceso del correo institucional luego digitar correo y Nueva Contraseña creada, después click en <u>Inicio de Sesión.</u>

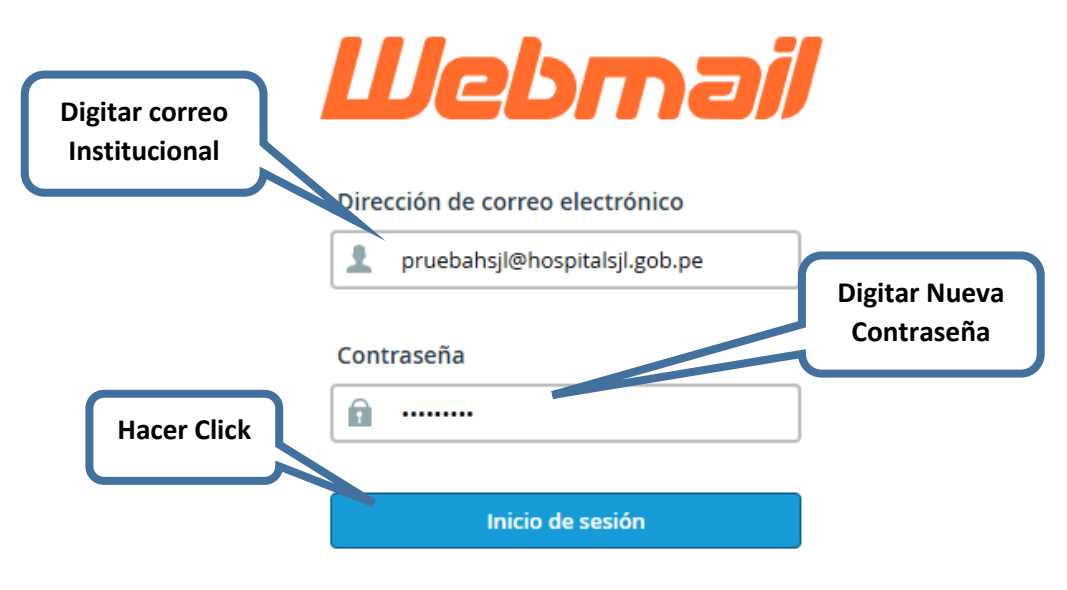

Restablecer contraseña

7. Luego activar el Check <u>Open y</u> luego click en el Botón <u>Open</u>

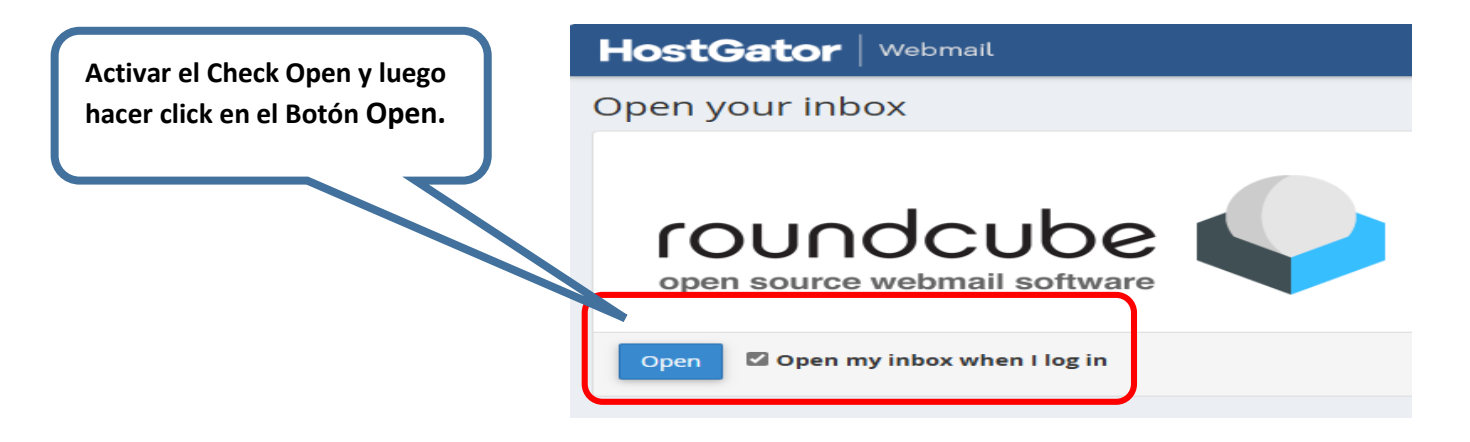

8. Se visualizará la ventana principal del correo Institucional.

| Acerca de           |                                                                 |                      |                              | pruebahsjl@hospitalsjl.gob.p | e 😃 Cerrar sesión |
|---------------------|-----------------------------------------------------------------|----------------------|------------------------------|------------------------------|-------------------|
| roundcube 🍣         |                                                                 | 🔀 Correo 🔔 C         | ontactos 📰 Calendario        | 🔅 Configuración 🥜            | Webmail Home      |
| Actualizar Redactar | r Responder Reenviar Eliminar Archivo Marcar                    | ●●●<br>Más           | Todos                        | <b>♦</b> Q ▼ Buscar          | 8                 |
| 🛆 Entrada 🚺         | & → Asunto                                                      | *                    | De                           | Fecha                        | Tama 🎋 🔗          |
| Borradores          | <ul> <li>[hospitalsjl.gob.pe] Client configuration s</li> </ul> | ettings for "prue… 🔸 | cPanel on hospitalsjl.gob.pe | Hoy 10:00                    | 78 КВ 🖉           |
| 🙆 Enviados          |                                                                 |                      |                              |                              |                   |
| SPAM                |                                                                 |                      |                              |                              |                   |
| Dapelera            |                                                                 |                      |                              |                              |                   |
| Archivo             |                                                                 |                      |                              |                              |                   |
|                     |                                                                 |                      |                              |                              |                   |
|                     |                                                                 |                      |                              |                              |                   |
|                     |                                                                 |                      |                              |                              |                   |
|                     |                                                                 |                      |                              |                              |                   |
|                     |                                                                 |                      |                              |                              |                   |
|                     | -                                                               |                      |                              |                              | I                 |
|                     |                                                                 |                      |                              |                              |                   |

## C. USUARIO CON USO FRECUENTE DEL CORREO INSTITUCIONAL

1. En la ventana principal del correo Institucional hacer click en <u>Web Mail</u> <u>Home.</u>

| 🔀 Соггео           | L c     | Contactos | E Ca     | alendario          | Configurac                          | ón 🧲 | P Webmail | Home | • |
|--------------------|---------|-----------|----------|--------------------|-------------------------------------|------|-----------|------|---|
| • • •<br>Más       |         |           | Todos    | Hacer Cl<br>cambio | ick para realizar<br>de contraseña. | )    |           |      | 8 |
|                    | $\star$ | De        |          |                    | Fecha                               | _    | Tama      | 19   | D |
| ettings for "prue… | *       | cPanel on | hospital | sjl.gob.pe         | Hoy 10:00                           |      | 78 KB     |      | D |

#### 2. Luego seguir los siguientes pasos:

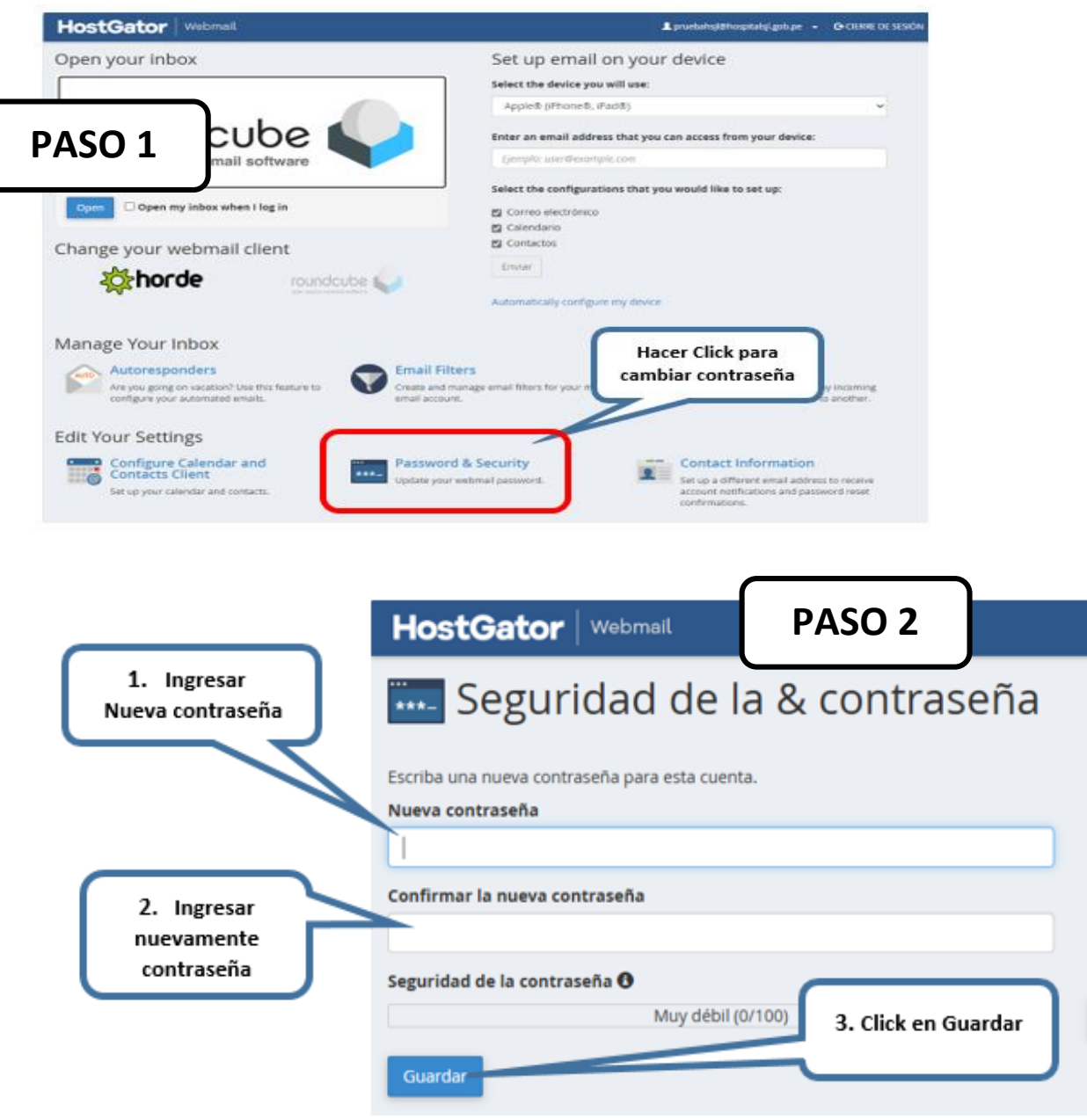

| HostGator   Webmail                               | Click en Webmail<br>para regresar a la<br>venta anterior                                                                                                    |
|---------------------------------------------------|----------------------------------------------------------------------------------------------------|
| Escriba una nueva contraseña para esta cuenta.    | PASO 3                                                                                                    |
| Nueva contraseña<br>Confirmar la nueva contraseña |                                                                                                    |
| Seguridad de la contraseña 🚱<br>Guardar           | Segura (76/100)                                                                                                    |
| HostGator Webmail PASO 4 Open your inbox          | L pruebutegi@hospitalsj.gr. a.gr @ CERRE DE SESIÓN<br>Set up email on your device                                                                                                    |
| roundcube                                         | Select the device you will use:         Apple® (Phone®, (Pad®)         Enter an email address that you can access from literation of the select the comple.com         Select the configurations that you would like to set up: |
| Change your webmail client                        | Conreo electrónico Calendario Contactos Enviar Automatically configure my device                                                                                                    |
| Digitar correo                                    | bmail                                                                                                    |

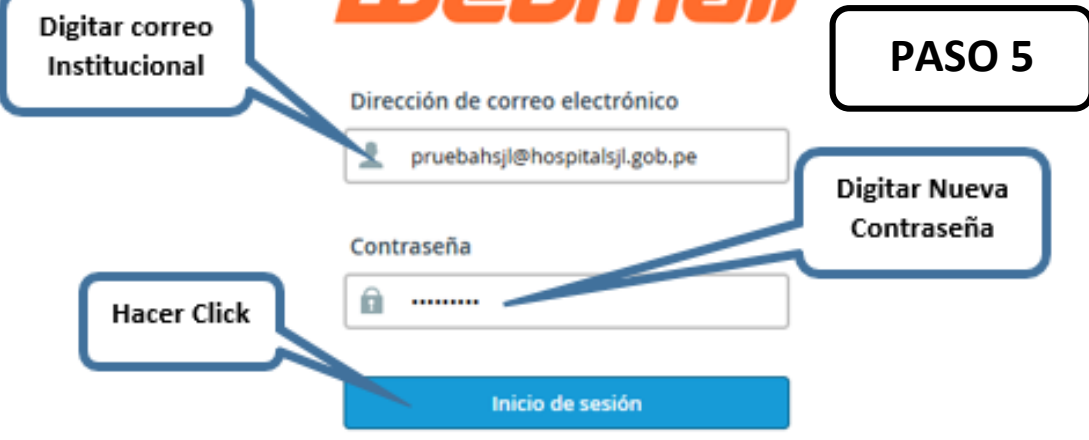

Restablecer contraseña